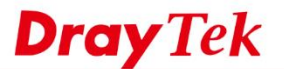

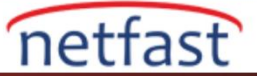

# VPN pass-throughu Kurulumu

VigorRouter, VPN trafik Router'in LAN'ını geçmek için VPN Pass-Through'u destekler.

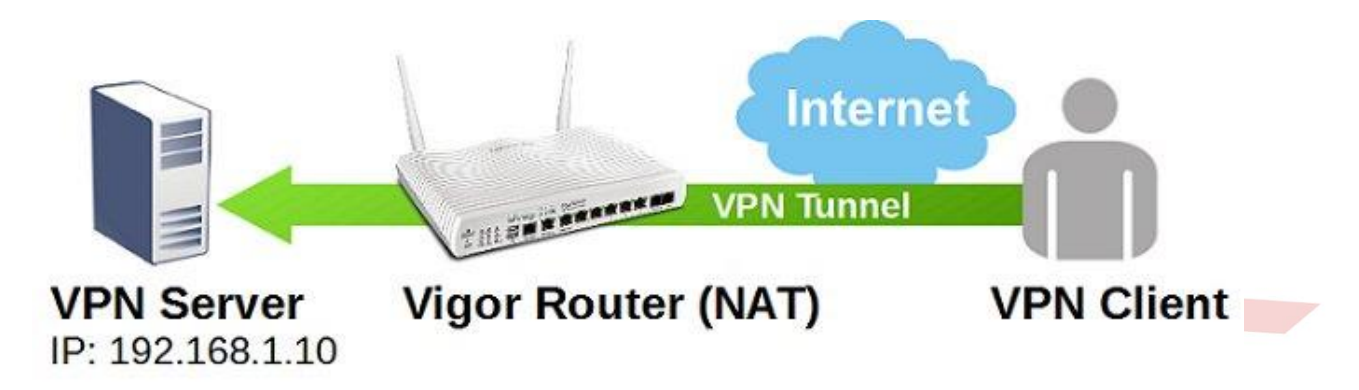

Bunu yapmak için, ihtiyacınız olacak:

1. Router'in VPN servisini devre dışı bırakın: VPN ve Remote Access >> Remote Access Control Setup 'a gidin, Router'in LAN'ına iletmek istediğiniz VPN protokolünün işaretini kaldırın.

### VPN and Remote Access >> Remote Access Control Setup

| Remote Access Contro | l Setup |                          |  |
|----------------------|---------|--------------------------|--|
|                      |         | Enable PPTP VPN Service  |  |
|                      |         | Enable IPSec VPN Service |  |
|                      |         | Enable L2TP VPN Service  |  |
|                      |         | Enable SSL VPN Service   |  |

2. NAT >> Open Ports'a gidin ve gerekli portu VPN sunucusunun IP adresini açın. Her protokol için gerekli portlar şunlardır:

- PPTP: TCP 1723 (Router ayrıca otomatik olarak GRE IP47'yi de yönlendirir.)
- L2TP: UDP 1701
- IPsec: UDP 500 ve UDP 4500 eğer NAT-T kullanıyorsa (Router ESP IP50'yi de otomatik olarak iletir))

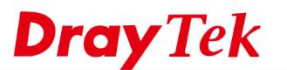

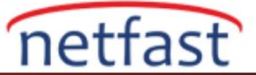

#### NAT >> Open Ports >> Edit Open Ports

### Index No. 1

| 🗷 E | Inable Op | en Ports |         |        |             |      |       |       |      |       |     |
|-----|-----------|----------|---------|--------|-------------|------|-------|-------|------|-------|-----|
|     |           | Comme    | ent     |        | IPsec       |      |       |       |      |       |     |
|     |           | WAN In   | terface |        | WAN1 🔻      |      |       |       |      |       |     |
|     |           | Private  | IP      |        | 192.168.1.1 | 0    | Choos | se IP |      |       |     |
|     | Proto     | col      | Start P | ort En | d Port      | Prot | ocol  | Start | Port | End P | ort |
| 1.  | UDP       | •        | 500     | 500    | 2.          |      | •     | 0     |      | 0     |     |
| 3.  |           | •        | 0       | 0      | 4.          |      | T     | 0     |      | 0     |     |
| 5.  |           | 7        | 0       | 0      | 6.          |      | •     | 0     |      | 0     |     |
| 7.  |           | T        | 0       | 0      | 8.          |      | •     | 0     |      | 0     |     |
| 9.  |           | •        | 0       | 0      | 10.         |      | •     | 0     |      | 0     |     |

3. PKI kimlik doğrulaması kullanan IPsec için, Firewall >> General Setup. 'da "Accept large incoming fragmented UDP or ICMP packets" seçeneğinin etkinleştirilmesi gerekir.

### Firewall >> General Setup

| General Setup | Default Rule                   |                                            |
|---------------|--------------------------------|--------------------------------------------|
| Call Filter   | Enable                         | Start Filter Set Set#1 🔻                   |
|               | Disable                        |                                            |
| Data Filter   | Enable                         | Start Filter Set Set#2 🔻                   |
|               | Disable                        |                                            |
| Accept larg   | Disable ge incoming fragmented | UDP or ICMP packets (used in some games ar |
| Enable Str    | ict Security Firewall          |                                            |
| Block routing | packet from WAN                |                                            |
| BIOCK TOUCING |                                |                                            |

## IPsec VPN'in Sınırlamaları

IPsec ile NAT arasındaki uyumsuzluklardan dolayı IPsec VPN geçişinin bazı sınırlamaları olduğunu kaydetti:

- 1. Authentication Header (AH) sahip IPsec, NAT headerin değiştirilmesine izin vermediğinden NAT üzerinden geçemez
- 2. Outgoing birden çok IPsec tünelinin geçmesi için, hem VPN kullanıcısının hem de sunucusunun NAT Traversal (NAT-T) desteklemesi gerekir. NAT-T olmadan, aynı anda yalnızca bir tane giden IPsec VPN sağlar.
- 3. IPsec kuralına sahip L2TP, transport modundadır; ancak hem VPN kullanıcısı hem de server NAT-T'yi destekliyorsa NAT üzerinden geçebilir (Not: Tüm VigorRouter, NAT-T'yi destekler).